## FaxMaker2013 Key anfordern:

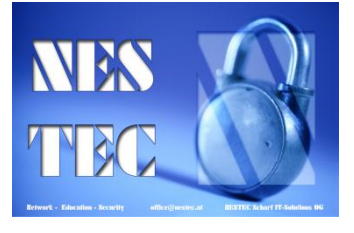

- 1. Melden Sie sich auf <u>https://customers.gfi.com</u> mit der bei der Registrierung angegebenen E-Mail-Adresse an.
  - a. Sollten sie noch kein Passwort haben oder dieses nicht mehr wissen, können Sie sich über <u>https://customers.gfi.com/passwordreset.aspx</u> ein neues zusenden lassen.
  - b. Falls Sie hier mit der Fehlermeldung "Please enter a valid email address/Geben Sie bitte eine gültige E-Mail-Adresse an" konfrontiert werden haben Sie nicht die bei der Registrierung angegebene E-Mail-Adresse eingegeben.
    Wenden Sie sich an uns, wir erfragen die richtige E-Mail-Adresse bei GFI.

| or Friedrich Server Holman F           |    | 01 Juli 2013               | 2 |
|----------------------------------------|----|----------------------------|---|
| GFI WebMonitor 2012 (Standalone Proxy) | 25 | Gültig bis<br>01 Juli 2013 | 2 |
| GFI WebMonitor 2012 for ISA            | 25 | Gültig bis<br>01 Juli 2013 | 2 |
| GFI FAXmaker 2011                      | 25 | Gültig bis<br>01 Juli 2013 | 2 |
| GFI MailEssentials 2012                | 25 | Gültig bis<br>01 Juli 2013 | 2 |
| GFI MailArchiver 2012                  | 25 | Gültig bis                 | 2 |

2. Suchen Sie Ihren aktuellen FAXmaker Key: Diesen finden Sie unter "Meine Produkte/Meine Registrierschlüssel" bzw. falls Sie das als Reseller für Ihren Endkunden machen unter "Meine Produkte/Endbenutzer-Registrierschlüssel".

|                         | <u>43302</u> | 01 300 2013                |                           |
|-------------------------|--------------|----------------------------|---------------------------|
| GFI FAXmaker 2011       | 25           | Gültig bis                 | 2                         |
|                         |              | 01 Juli 2013               | Registrierschlüssel       |
| GFI MailEssentials 2012 | 25           | Gültig bis<br>01 Juli 2013 | Registrierschlüssel-Daten |
|                         |              |                            | Support                   |
| GFI MailArchiver 2012   | 25           | Gültig bis<br>01 Juli 2013 | Lizenzverlängerung        |
|                         |              |                            | Erweiterung               |

3. Bewegen Sie den Mauszeiger über das blaue Schlüsselsymbol und klicken Sie auf "Registrierschlüssel aktualisieren".

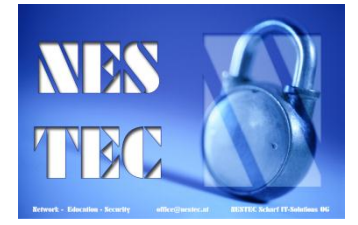

## GFI FAXmaker 2011 Software-Maintenance-Vertrag (SMA) Der SMA ist bis zum 01 Juli 2013 gültig. Kostenloses Versions-Upgrade Dieser Registrierschlüssel berechtigt zu einem kostenlosen Versions-Upgrade.\* Registrierschlüssel upgraden auf GFI FaxMaker 2013 Lizenzverlängerung Die Gültigkeit dieses Registrierschlüssels kann nicht verlängert werden, da der Schlüssel gesondert erstellt wurde. Bitte setzen Sie sich mit dem GFI-Vertrieb in Verbindung. Zusatzmodule Dieser Registrierschlüssel kann nicht erweitert werden, da der Schlüssel gesondert erstellt wurde. Bitte setzen Sie sich mit dem GFI-Vertrieb in Verbindung. Setzen Sie sich für weitere Informationen mit dem GFI-Vertrieb in Verbindung. \* Es gelten besondere Nutzungsbedingungen. х

4. Im sich öffnenden Fenster wählen Sie nun bitte "Registrierschlüssel upgraden auf FaxMaker 2013".

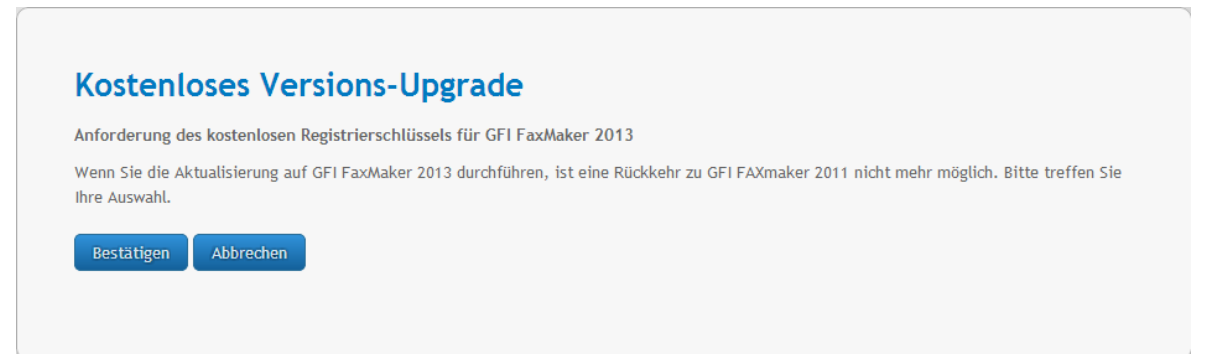

5. Im nächsten Dialogfenster müssen Sie bestätigen das sie auf FaxMaker 2013 aktualisieren möchten.

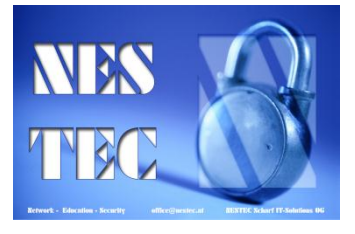

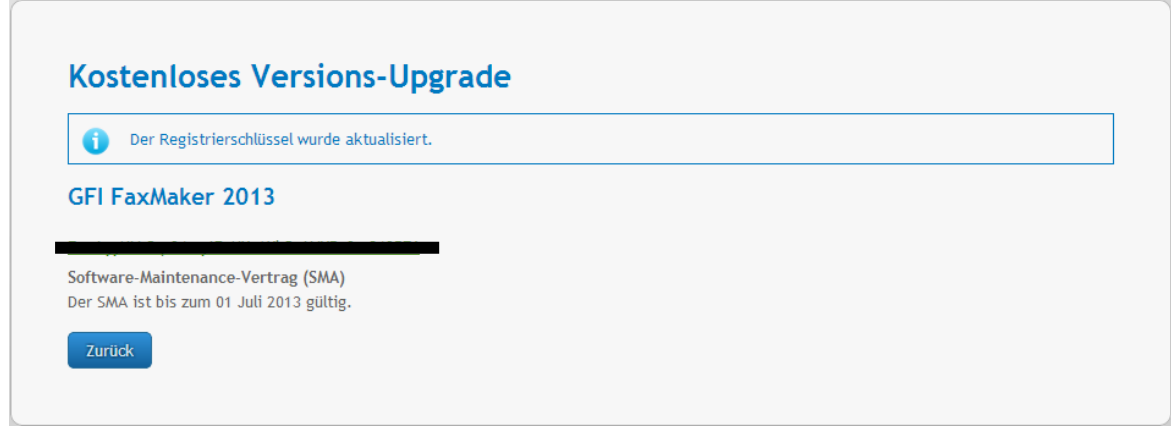

- 6. Ihr neuer GFI FaxMaker 2013 Key wird nun angezeigt, kopieren Sie diesen in die Zwischenablage.
- 7. Installieren Sie nun den neuen FaxMaker die Installationsdatei finden Sie unter <u>ftp.gfi.com</u>.

| 😸 GFI FAXmaker-Konfiguration                                                                                                    |                                                                                                    |                                                                                                    | _ 🗆 🗙                   |
|----------------------------------------------------------------------------------------------------|----------------------------------------------------------------------------------------------------|----------------------------------------------------------------------------------------------------|-------------------------|
| Datei Aktion Ansicht ?<br>$\Leftrightarrow \Rightarrow   \textcircled{E}   \textcircled{P}$                                                                                                    |                                                                                                    | GFI FaxMaker Lizenzinformationen                                                                                                    | ×                       |
| Konsolenstamm Konsolenstamm Ko | Lizenzierung GFI FAXmaker-Produktlizer Klicken Sie zur Eingabe des Lizenzsch Produkt lizenzieren Ermöglicht den Erwerb eingabe des erhaltenen Lizenzschlüssels. | Lizenztyp:<br>kommerzielle Vollversion<br>Lizenzstatus:<br>Gültiger Schlüssel<br>Maintenance-Vertrag:<br>Ja, Ablauf am 01.07.2013<br>Benutzer-Maximum It. Lizenz:<br>Aktuell lizenzierte Benutzer:<br>SMS-Benutzer-Maximum It. Lizenz:<br>Faxleitungen-Maximum It. Lizenz:<br>Site/Domänen-Maximum It. Lizenz:<br><u>Begistrierschlüssel eingeben</u><br><u>Schl</u> | 25<br>7<br>25<br>4<br>1 |
|                                                                                                    | GFI FAXmaker-Produktlizenzierur                                                                                                    | ng / Standard /                                                                                                    |                         |

 Sie können den neuen Key während der Installation eingeben. Falls Sie bereits aktualisiert haben und den Key erst danach angefordert haben, können Sie diesen auch in der GFI FaxMaker-Konfiguration unter "GFI FaxMaker-Konfiguration/ Allgemein/ Lizenzierung" eingeben.